## Определение индекса Хирша (h-index) ученого с использованием БД «Российский индекс научного цитирования» (РИНЦ)

Поиск учёного возможен по фамилии автора и персональному идентификатору (SPIN-коду и др.), уточнение – по тематике, названию организации, города, страны.

«Анализ публикационной активности автора» предоставляет наукометрические данные, касающиеся числа публикаций и их цитируемости. На основании данных о цитируемости публикаций автоматически рассчитывается H-index (Индекс Хирша). С 2011г. в качестве источников ссылок стали учитываться монографии, диссертации и авторефераты диссертаций, сборники статей, материалы конференций, патенты.

## Порядок выполнения

- 1. Зайти на сайт «Научной электронной библиотеки» по адресу http://elibrary.ru/ (доступ свободный).
- 2. В левой части интерфейса выбрать «Авторский указатель» (см. «Навигатор»).
- 3. Набрать фамилию и инициалы автора (регистр значения не имеет).

**Примечание.** Инициалы – один или оба – вводятся через пробел, точку после них ставить не обязательно, например: петров а д

- 4. При необходимости сузить область поиска, указав тематику, название организации, города или страны.
- 5. Запустить поиск.
- 6. Выбрать из предложенного списка однофамильцев нужного ученого.
- 7. Индекс Хирша (h-index) представлен третьим показателем в таблице.

| НАУЧНАЯ ЭЛЕКТРОННАЯ<br>БИБЛИОТЕКА                                         | I ематика: 🥹 🔄 - Учитывать рубрики из анкеты автора I іоказат<br>по РИН                                                                          | ели: 🥹<br>4                                                                            |
|---------------------------------------------------------------------------|----------------------------------------------------------------------------------------------------|----------------------------------------------------------------------------------------|
| LIBRARY.RU                                                                | 🔲 - показывать только авторов, имеющих публикации 📀                                                                                              | NHCTPYMEHTE                                                                            |
| ПОИСК                                                                     | Сортировка: Порядок:<br>по фамилии   По возрастанию                                                                                              | Псиск<br>Выделить всех авто<br>этой странице<br>Снять выделение                        |
| вход                                                                      | Всего найдено авторов: 1 из 900440.         Показано на данной странице: с 1 по 1.           Новая группа авторов         Новая группа авторов   |                                                                                        |
|                                                                           | № Автор Публ                                                                                                    | . Цит. Хирш<br>Выделенных авторс                                                       |
| НАВИГАТОР<br>Начальная страница<br>Каталог журналов<br>Список организаций | <ol> <li>Евстропов Александр Николаевич <sup>‡</sup></li> <li>Новосибирский государственный медицинский университет<br/>(Новосибирск)</li> </ol> | <ul> <li>241 7</li> <li>Инструкция для ав<br/>Персональные груг<br/>авторов</li> </ul> |